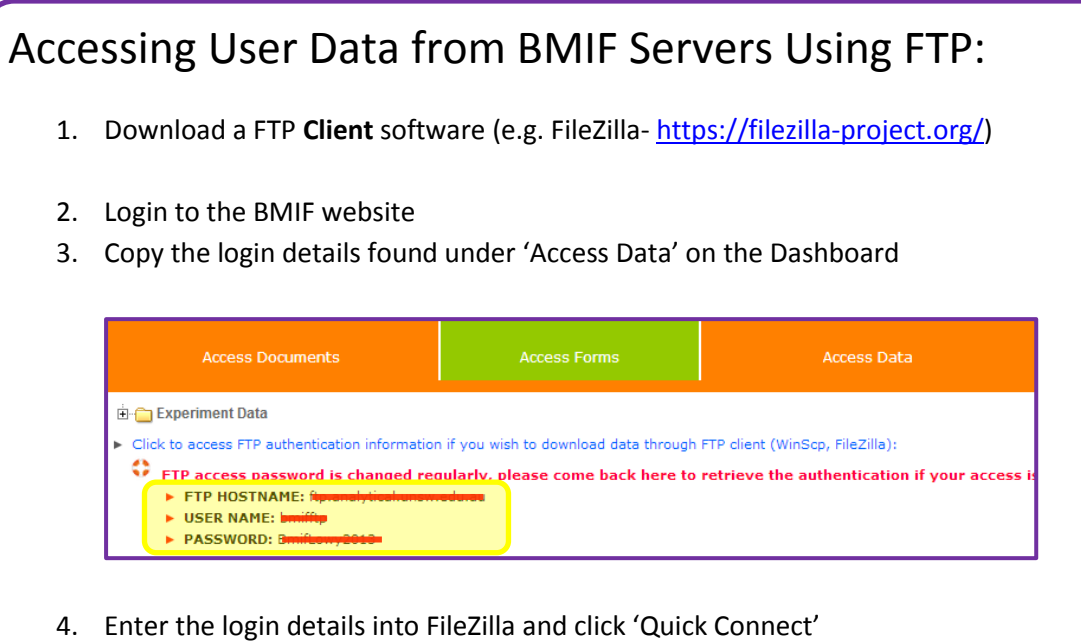

- Navigate to the microscope folder:
  - 'bmifimages ightarrow (Microscope Folder) ightarrow (Your data folder)
- 6. Drag and Drop folders from the server to your computer

| Host: Representing               |                                      | sername: bmifftp                 | Password:     | •••••     | ••• Port:       | Quickcon                 | nect 💌      |           |        |         |   |
|----------------------------------|--------------------------------------|----------------------------------|---------------|-----------|-----------------|--------------------------|-------------|-----------|--------|---------|---|
| Command:<br>Response:<br>Status: | 257 "/" is the o<br>Directory listin | urrent directory<br>g successful |               |           |                 |                          |             |           |        |         | 1 |
| Local site: \                    |                                      | -                                |               | <b>-</b>  | Remote site:    | /bmifimages/leicadmil    |             |           |        |         | , |
| ⊡                                |                                      |                                  |               | nifimages |                 |                          |             |           | -      |         |   |
|                                  |                                      |                                  |               |           | i 🗄 📲           | biostation               |             |           |        |         |   |
|                                  |                                      |                                  |               |           | <b>⊕</b>        | catalystafm              |             |           |        |         | Ŧ |
|                                  |                                      |                                  |               |           |                 | fv1000                   |             |           |        |         |   |
|                                  |                                      |                                  |               |           | ÷               | incucyte                 |             |           |        |         |   |
|                                  |                                      |                                  |               |           | ÷ 🖡             | lavision                 |             |           |        |         |   |
|                                  |                                      |                                  |               |           | 主 - 🌗           | leicadmil                |             |           |        |         |   |
|                                  |                                      |                                  |               |           | 😟 🗎             | leicasp5                 |             |           |        |         |   |
| Filename                         | Filesize                             | Filetyne                         | Last modified |           | Filename        | Filesize                 | Filetyne    | Last mod  | ified  | Permis  |   |
| ⇔A:                              | Thesize                              | Network Drive                    | custiniounicu | _         |                 | T IICSILC                | . Theype    | Lustinou  | incu   | - crima | 0 |
| B: (\\129.9                      |                                      | Network Drive                    |               |           | Ahmed           |                          | File folder | 24/04/201 | 3 2:1  | le      |   |
| C: (SYSTEM)                      |                                      | Local Disk                       |               |           | Albert          |                          | File folder | 24/04/201 | 3 2:1  | le      |   |
| 👝 D: (DATA)                      |                                      | Local Disk                       | $\leq$        |           | 퉬 Alex          |                          | File folder | 24/04/201 | 3 2:1  | le      |   |
| 🔐 E:                             |                                      | CD Drive                         |               |           | Alex Kross      |                          | File folder | 24/04/201 | 3 2:1  | le      |   |
| 🖵 T: (\\scipn                    |                                      | Network Drive                    |               |           | Alex_Macl       | Millan                   | File folder | 30/05/201 | 13 12: | le      |   |
|                                  |                                      |                                  |               |           | Alicia          |                          | File folder | 24/04/201 | 13 2:1 | le      | 1 |
| 6 directories                    |                                      |                                  |               |           | 1 file and 52 d | lirectories. Tetal size  | 965 huter   |           |        | ,       | - |
|                                  |                                      |                                  |               |           | r nie and 55 d  | infectories. Total size: | oop bytes   | 1         |        |         |   |
| Server/Local file                |                                      | Direction Ren                    | note file     |           | Size Pri        | ority Status             |             |           |        |         |   |
| Server/Local file                |                                      | Direction Ken                    | note file     |           | Size Pri        | ority Status             |             |           |        |         |   |
|                                  |                                      |                                  |               |           |                 |                          |             |           |        |         |   |
|                                  |                                      |                                  |               |           |                 |                          |             |           |        |         |   |
|                                  |                                      |                                  |               |           |                 |                          |             |           |        |         |   |
| Queued files                     | Failed transfers                     | Successful tra                   | nsfers        |           |                 |                          |             |           |        |         | _ |
|                                  |                                      |                                  |               |           |                 |                          |             |           |        |         |   |

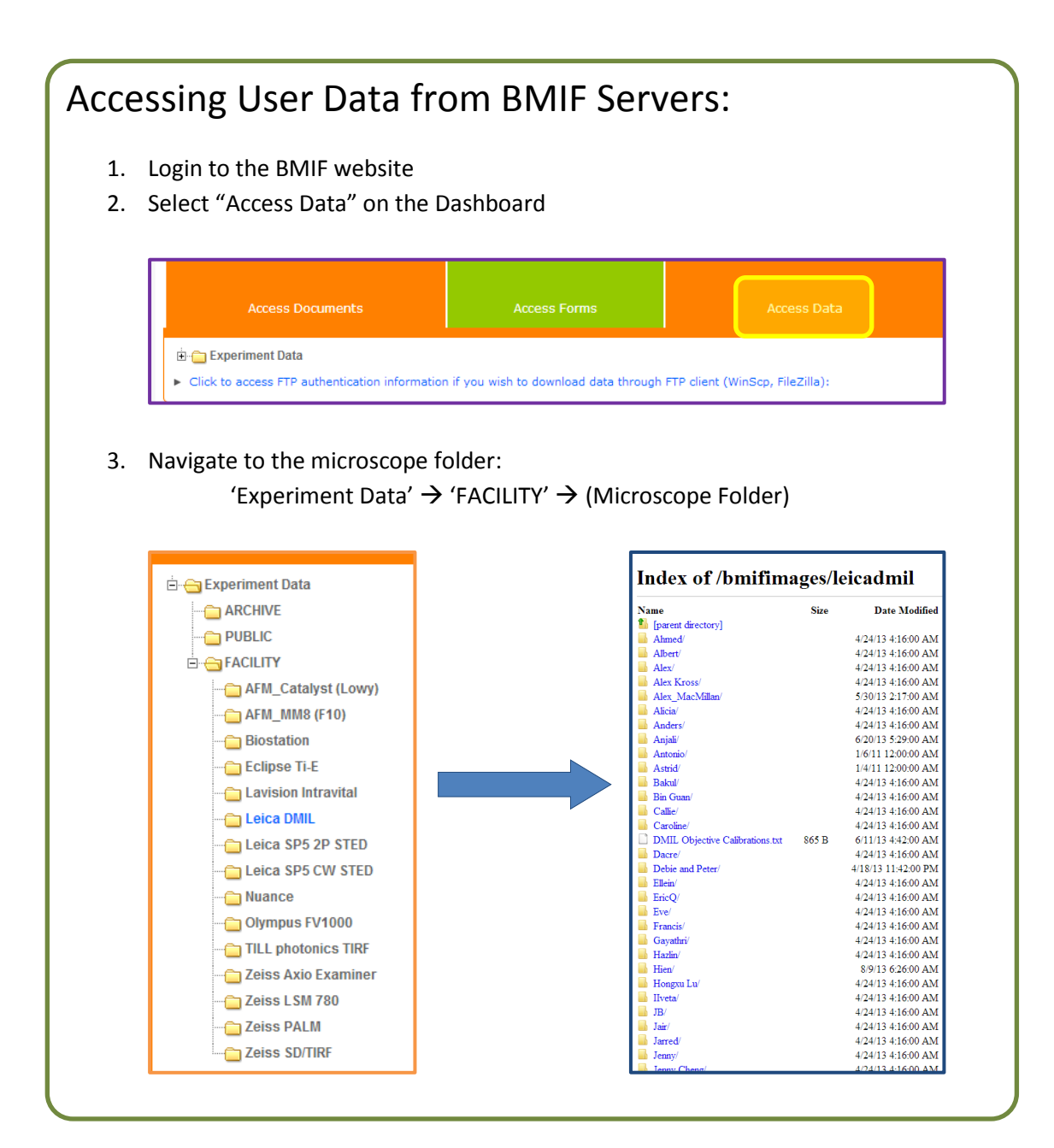